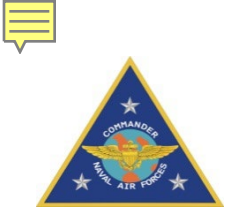

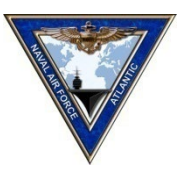

# Defense Readiness Reporting System – Strategic (DRRS-S)

## CVN OPS ADMIN Officer Course

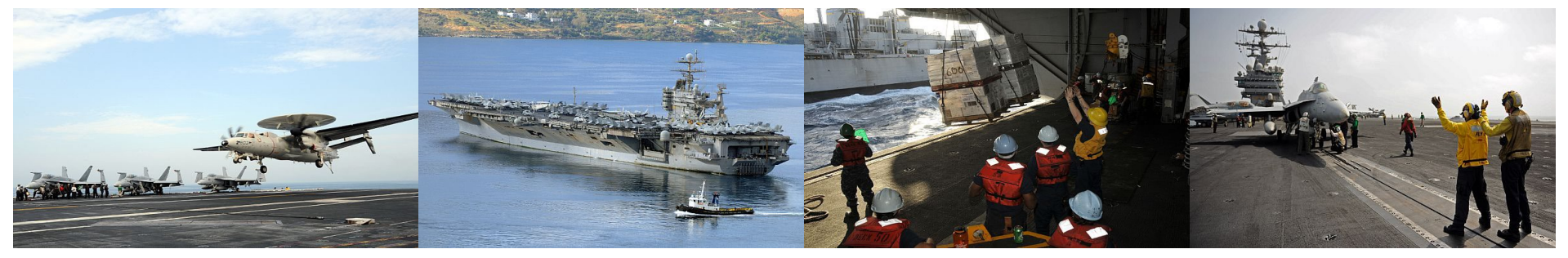

01 January 2023

UNCLASSIFIED

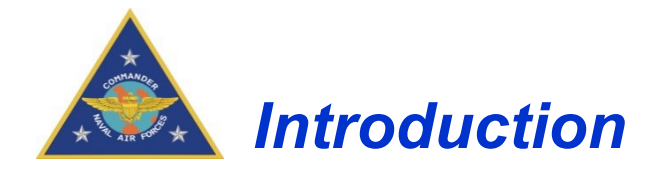

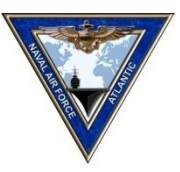

This presentation covers the following topics:

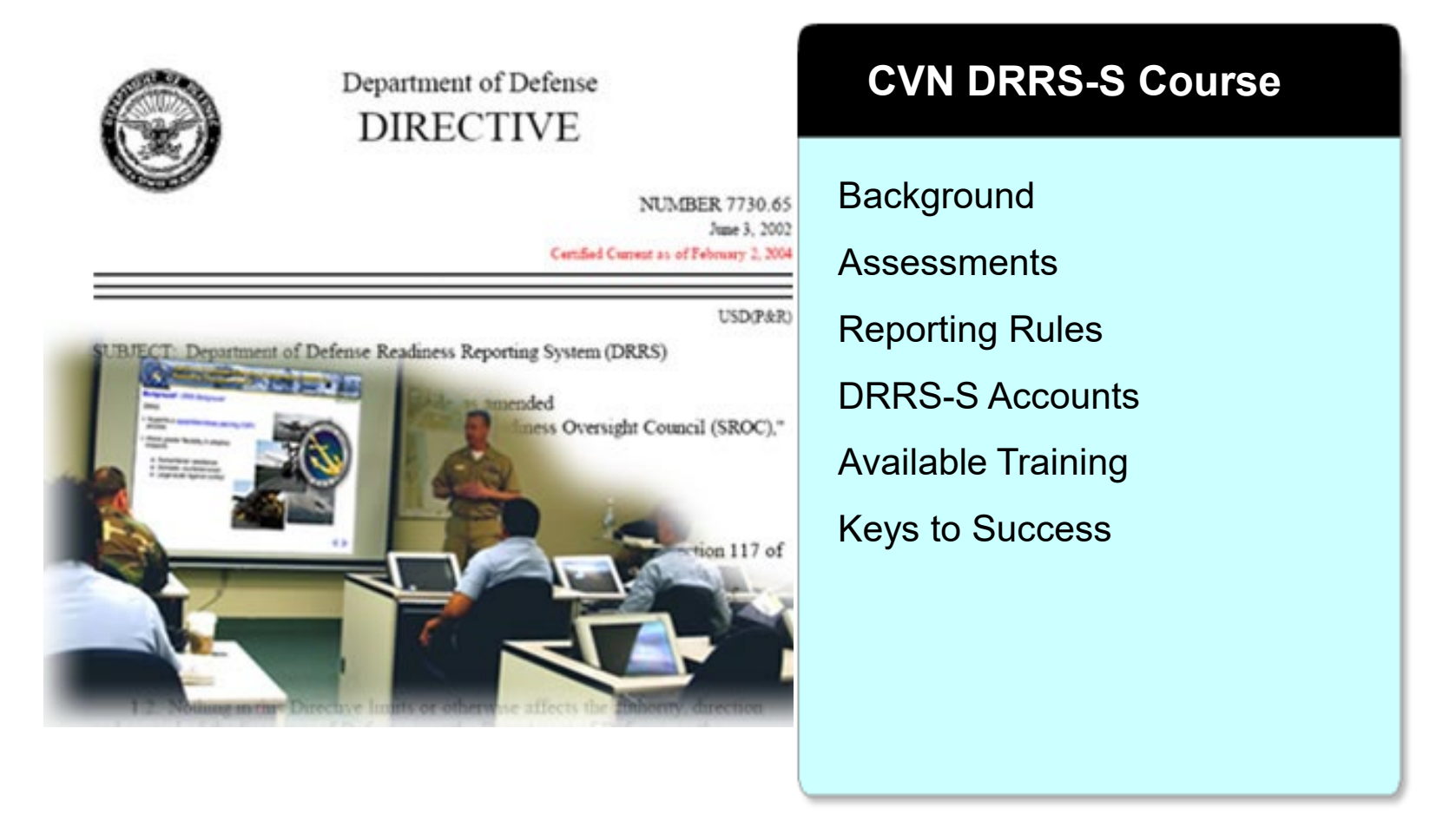

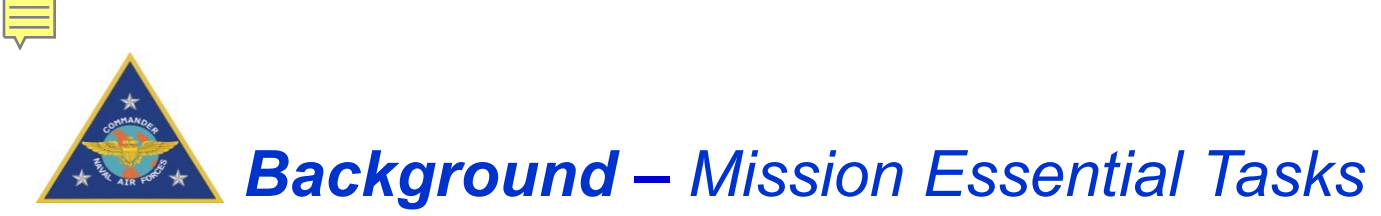

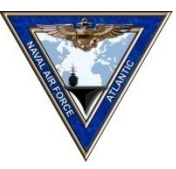

- METs are tasks considered essential to accomplish and support missions and requirements assigned by a Joint or Naval Commander
- The Mission Essential Task List (METL) is based on the Unit's ROC/POE and maps tasks to METs
- Each MET contains a set of conditions and standards
- The METL is common to all units within a Responsible Organization (RespOrg)
- The CVN METL has seven 12.xx METs

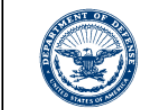

DEPARTMENT OF THE NAVY OFFICE OF THE CHIEF OF NAVAL OPERATIONS 2000 NAVY PENTAGON WASHINGTON, DC 20350-2000

> OPNAVINST 3500.38C N7 25 Apr 2022

#### OPNAV INSTRUCTION 3500.38C

- From: Chief of Naval Operations
- Subj: UNIVERSAL NAVAL TASK LIST
- Ref: (a) OPNAVINST 5215.17A
- 1. Purpose

a. To update the policy for Navy administration and application of the Universal Navy Task List (UNTL).

b. The UNTL is a single source document that combines task libraries from three services: the Navy Tactical Task List (NTTL), consisting of Navy and Coast Guard information and the Marine Corps Task List (MCTL). This directive provides the policy for management and control of the UNTL by the U.S. Navy (USN). MCO 3500.26B and COMDT INST 3500.1 released in March 2020 cover the United States Marine Corps (USMC) and United States Coast Guard (USCG) task policy.

c. This directive describes how to use the UNTL in programs and missions supporting the National Military Strategy and Homeland Security.

d. This instruction is a complete revision and should be reviewed in its entirety.

 <u>Cancellation</u>. OPNAVINST 3500.38B is hereby cancelled. This instruction parallels the USMC MCO 3500.26B and the Coast Guard COMDTINST 3500.1 to ensure the naval services are aligned.

3. <u>Scope and Applicability</u>. The UNTL combines task libraries from three Services: the NTTL consisting of Navy and Coast Guard information and the MCTL which contains USMC specific guidance. The tasks are no longer included in this document, but have been relocated to web sites to improve their accessibility and visibility.

4. <u>Responsibilities</u>. Navy Warfare Development Command (NWDC) will serve as coordinator and primary review authority for the UNTL.

5. <u>Navy Task Library Site</u>. The NTTL is available in various formats from the NWDC portal at https://nwdc.navy.mil/n5/doctrine/untl

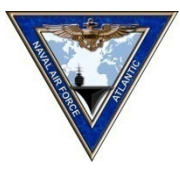

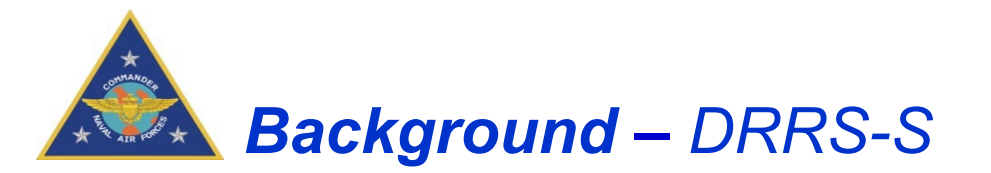

- DRRS-S is the tool that DoD organizations use to report readiness to all levels of the chain of command
- DRRS-S requires two assessments
  - Missions (Standards, METs, and Core)
  - SORTS (Resources)
- Navy Policy Guidance
  - NTRP 1-03.5 (DRRS-N Manual)
  - USFFC/CPF 3501.6 (14 June 2020)
  - CNAP/CNAL 3500.38 (16 Dec 2020)

> CVN XX SHIP (N12345) > Overa Last Approved Date Approval Status Draft NTA 12.1 Conduct Air Warfare (AW NTA 12.2 Conduct Logistics (LOG Q NTA 12. 12 Conduct Mobility (MOB NTA 12.13 Conduct Mobility Aviation (MOB-

Notes:

- 1. SORTS (Status of Resources and Training System) is discussed in a separate brief. The SORTS update is required every time you submit the DRRS-S assessment.
- 2. All references are on the CNAF Readiness Reference Tool

Overview of the DRRS-S Assessment

- The next set of slides will take you through the process of making a DRRS-S assessment
- DRRS-S assessment steps include
  - > Update the POC information on the Unit Summary page
  - Update the METs
    - 1. Assess the standards
    - 2. Assess the MET (Y, Q, N)
    - 3. Anticipated change date
    - 4. Comments
    - 5. Save (approve the MET when you approve the Core)
  - Update the Core (overall) assessment
    - 1. Assess the Core (Y, Q, N)
    - 2. Anticipated change date
    - 3. Comments
    - 4. Save (Approve after the CO has reviewed your work)
  - Update the SORTS Assessment (Separate brief)
- Common mistakes
  - > Approving the METs, Core, and SORTS on different dates
  - > Approving the METs but not approving the Core assessment
  - Using "See Core Comments" in the MET or Core remarks section

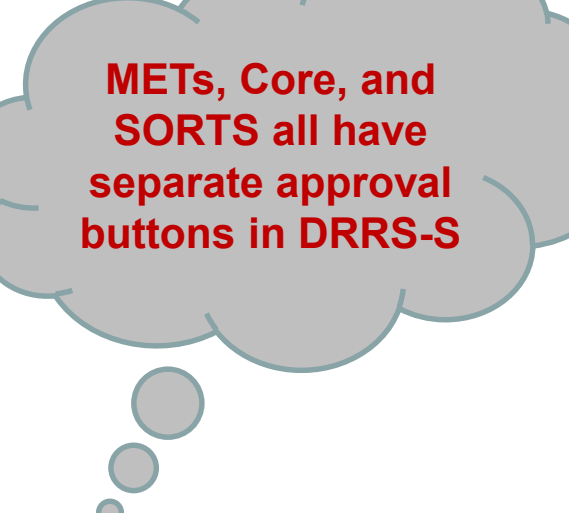

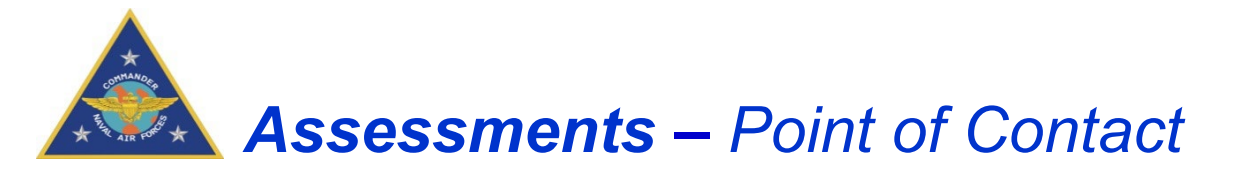

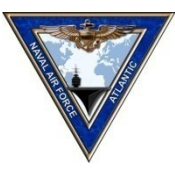

## Enter or update the Point of Contact information

6

| 1 | Home                                                     | Admin 👻               | ESORTS - Force Manage                                                                                                    | ment <del>-</del> | UNCLASSIFIED // FOUO                                                           |
|---|----------------------------------------------------------|-----------------------|----------------------------------------------------------------------------------------------------|-------------------|--------------------------------------------------------------------------------|
|   |                                                          |                       | Build METL                                                                                                    |                   |                                                                                |
|   | Information Center     Watchlist     Documents     Links | Informatic<br>Search: | Office Management<br>Mission Management<br>Task Management<br>Mission Assessment<br>Current Unit Status<br>Navy SORTS Input Tool | cenari            | Access the POC data entry from the ESORTS tab and the Current Unit Status page |
|   |                                                          |                       |                                                                                                    |                   |                                                                                |

| Unit Commander: Point of Contact: NIPR E-Mail: SIPR E-Mail: | DSN: | Add Unit Commander name and the POG<br>for the DRRS-S assessment (normally<br>OPS or OPS-Admin Officer). The DSN<br>number requires a 3 digit prefix (312-for<br>CONUS) |
|-------------------------------------------------------------|------|----------------------------------------------------------------------------------------------------|
| METL Preview                                                |      |                                                                                                    |
| SORTS                                                       |      |                                                                                                    |

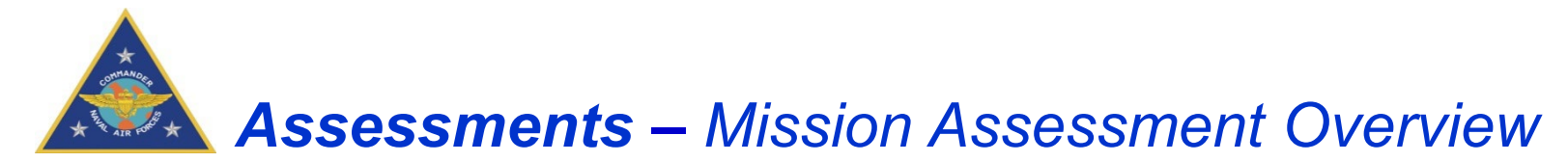

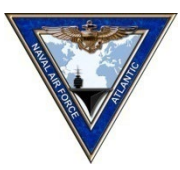

## The DRRS-S assessment contains the following steps

- Assess the MET Standards
- Assess the MET and provide MET comments
- Assess the Core and provide Core comments

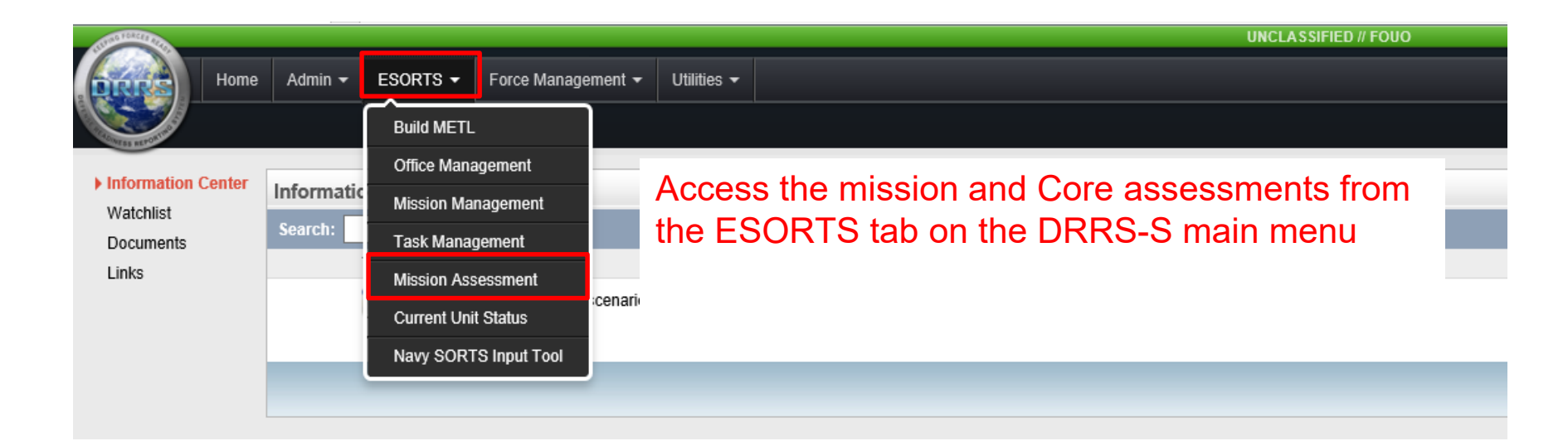

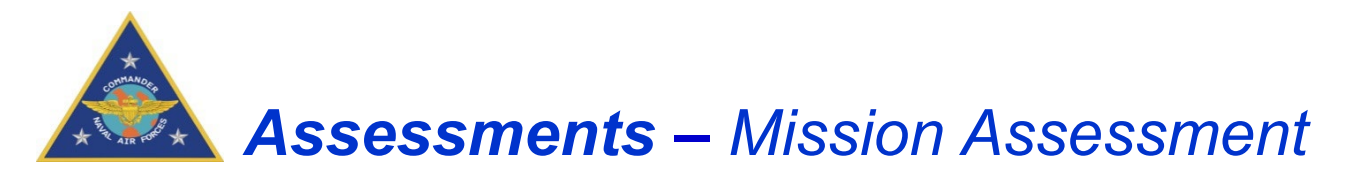

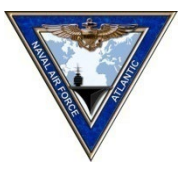

|                                             | UNCLASS       | ED / FORO  | User: Feder        | Bagure + Lopest |            |                     |
|---------------------------------------------|---------------|------------|--------------------|-----------------|------------|---------------------|
| Hone Admin • ESORTS • Force Manage          | ment - Utilit | a.•        | N12345 - CVN XX SH | . 1             |            |                     |
| Mission Asses                               |               | 0          |                    | Commander Role  | ٦          |                     |
| Hission Assessment                          | 0             |            |                    |                 | L          |                     |
| Last Approved Date                          | -             |            |                    |                 |            | Core Assessment     |
| Approval Status                             | Draft         |            |                    |                 | J          | 00107/0000001110111 |
| MET                                         |               |            |                    |                 | ר          |                     |
| NTA 12.1 Conduct Air Warfare (AW)           | Y             |            |                    |                 |            |                     |
| NTA 12.2 Conduct Logistics (LOG             | Q             |            |                    |                 |            | MFT Assessments     |
| NTA 12. 12 Conduct Mobility (MOB)           | Ŷ             |            |                    |                 | <b>– –</b> |                     |
| NTA 12.13 Conduct Mobility Aviation (MOB-A) | Q             |            |                    |                 |            |                     |
|                                             |               |            |                    |                 | J          |                     |
|                                             | UNCLASS       | FED / FOUD |                    |                 |            |                     |
|                                             |               |            |                    |                 |            |                     |
|                                             |               |            |                    |                 |            |                     |
|                                             |               |            |                    |                 |            |                     |
|                                             |               |            |                    |                 |            |                     |
| 5                                           |               |            |                    |                 |            |                     |

The default view for the Mission Assessment screen is the Overall view. This displays all assigned unit missions (Core in this case) and all assigned Mission Essential Tasks (METs) associated with the unit's missions. Most units will have one Core mission.

There is two ways to navigate to the MET page.

- 1. Use the drop down to select "CORE"
- 2. Click on the word "CORE"

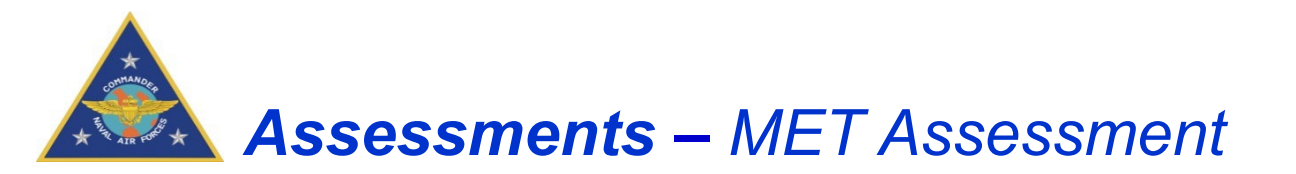

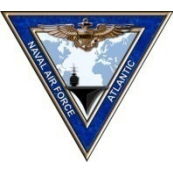

| - | Sector Sector Se |                                                      | UNCLASSIFIED // FOUO | 1        | Iser: Victor Gutcher | r • Logout  |
|---|----------------------------------------------------------------------------------------------------|------------------------------------------------------|----------------------|----------|----------------------|-------------|
|   | ·                                                                                                    | Iome Admin - ESORTS - Force Management - Utilities - |                      | N12345-) | CVN XX               | ÷           |
| м | ission Assessme                                                                                                    | nt > CVN XX SHIP (N12345) > Core                     |                      |          | Com                  | mander Role |
| × | W 4 🗆 🖬 🗸                                                                                                    | Mission: CORE V OPR: All V                           |                      |          | Mission: CO          | REY         |
|   | MET                                                                                                    | Title                                                | OPR                  |          | Last Approved        | Assessment  |
|   | NTA 12.1                                                                                                    | Conduct Air Warfare (AW)                             | <u>N3</u>            |          | 10-May-2019          | Y           |
|   | NTA 12. 2                                                                                                    | Conduct Logistics (LOG)                              | <u>N3</u>            |          | 10-May-2019          | N           |
|   | NTA 12. 13                                                                                                    | Conduct Mobility (MOB)                               | <u>N3</u>            |          | 10-May-2019          | N           |
|   | NTA 12. 14                                                                                                    | Conduct MOB A (MOB-A)                                | <u>N3</u>            |          | 10-May-2019          | Q           |

- Each MET needs to be assessed first before your Core Mission assessment can be submitted
- You can click anywhere on the MET line to edit and assess that specific MET

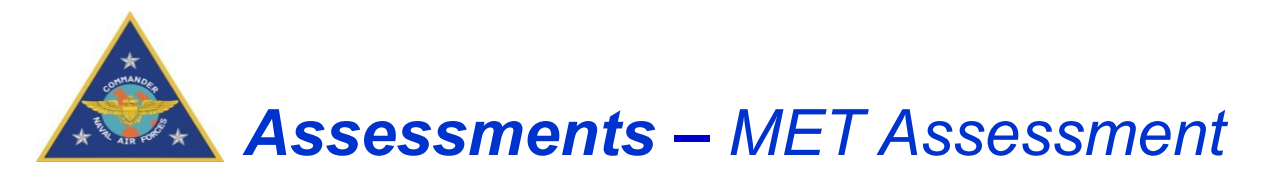

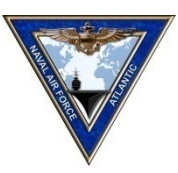

| Mission Assess                        | ment > CVN XX SHIP (N12345  | 5) > Core                                      |                                          |                                          |                                             | Commander Role                                    |
|---------------------------------------|-----------------------------|------------------------------------------------|------------------------------------------|------------------------------------------|---------------------------------------------|---------------------------------------------------|
| <b>X</b> W                            | Mission: Core               | OPR: All                                       |                                          |                                          |                                             | Mission: Core N                                   |
| MET                                   | Title                       |                                                |                                          |                                          |                                             | OPR Last Approved Assessment                      |
| NTA 12.13                             | Conduct Mobility (MOB)      |                                                |                                          |                                          |                                             | Navy-Office 13 - Jun -2019 N X                    |
| Description:                          | MET description             |                                                |                                          |                                          |                                             | POC: User, Navy<br>TPA: NR<br>Mission <u>View</u> |
| Standards                             |                             |                                                |                                          |                                          |                                             | Update All                                        |
| Performance                           | e Measure                   |                                                |                                          | Conditions Scale                         | Criterion Assessed Value Observed           | Value and Date Status Update                      |
| Percent of d                          | lamage control teams qualif | fied                                           |                                          | Percent                                  | >= 80%                                      | % Saved                                           |
| Assessments<br>Standards Bas<br>Date: | red: 2 1                    | N<br>7-Jun-2019                                | MET Assessment:<br>Date:                 | Q 💽<br>21-Aug-2019                       | Anticipated Change:<br>Date:                | * Comments Required Below                         |
| Comments                              |                             |                                                |                                          |                                          |                                             |                                                   |
| * Users who Cop                       | Paste as Plain 1            | ext<br>ner sources such as MS PowerPoint and M | S Excel may see additional formatting th | ey did not expect (e.g. extra line break | s) due to hidden formatting in those applic | ations. Use the "paste as plain text" Option      |
|                                       | 5                           |                                                |                                          |                                          |                                             | 6 Approve Save Cancel                             |

## Each MET assessment requires the following actions

- 1. Assess the MET standards (select "Update" when done)
- 2. DRRS-S provides a calculated assessment based on the standard assessments (advisory only)
- 3. Provide a current MET assessment (Y/Q/N)
- 4. Provide an expected MET assessment (Y/Q/N) and anticipated change data
- 5. Provide MET comments for assessments for MET assessed as Q or N
- 6. Save (approve the MET assessment when you approve the Core assessment)

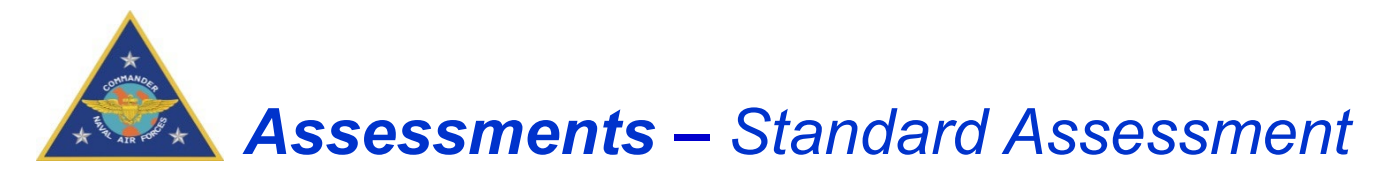

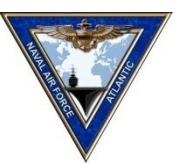

| Standards                                 |                                                                                                    | Update Al                    |
|-------------------------------------------|----------------------------------------------------------------------------------------------------|------------------------------|
| Performance Measure                       | Conditions Scale Criterior Assessed Value Observer                                                                                                    | Value and Date Status Update |
| Percent of damage control teams qualified | Image: Image: Image | % Cannot Saved               |
|                                           | 1                                                                                                    | 2                            |
|                                           |                                                                                                    | * Comments Required Below    |

In the middle of the page you will see the standards sections

1 You are only required to complete the "Assessed Value" area as per the criterion stated in the standard

2 After updating the assessed value, click the "Update" button and the status will update for that standard

#### Notes:

- 1. If there are no changes required for any of that MET's standards, you can select the "Update All" button and proceed to the MET assessment section
- 2. Do not assess the Observed Value and Date
- 3. You must update or change the standard before you can Save or Approve the MET assessment
- 4. Approve the MET and Core assessments on the same date

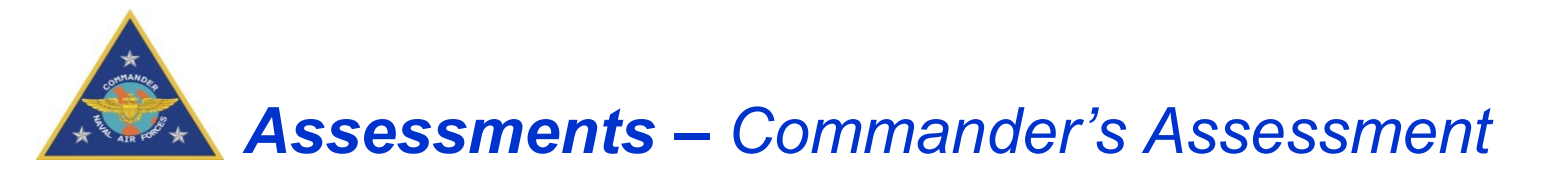

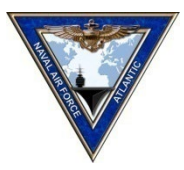

The following values are used to assess the Core and MET assessments:

| Display | Value                     | Description                                                                                                   |
|---------|---------------------------|----------------------------------------------------------------------------------------------------|
| Υ       | Yes (Green)               | The unit can successfully perform the Core or an assigned task to the prescribed standards and conditions.    |
| Q       | Qualified Yes<br>(Yellow) | The unit can accomplish the Core or all or most of the task to standard under most conditions.                |
| Ν       | No (Red)                  | The unit cannot perform the Core or an assigned task to the prescribed standards and conditions at this time. |
|         | Not Assessed<br>(striped) | The Core or task has not yet been assessed                                                                    |
| Q*      | Draft Assessment<br>(*)   | The assessment has been completed in draft awaiting final approval by the unit commander.                     |

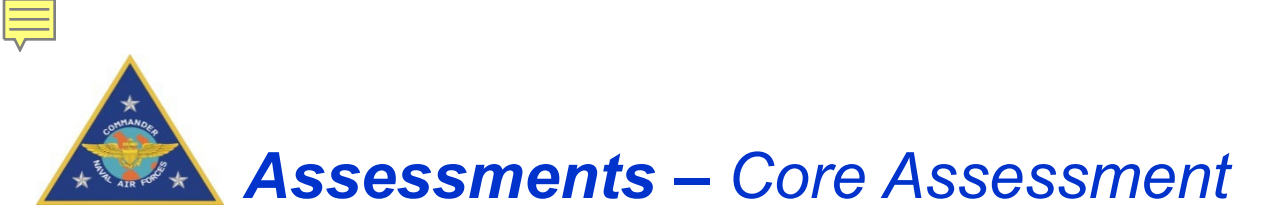

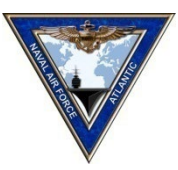

| Mission Assess                        | ment > CVN XX SHIP (N12345) | )>Core                                        |                                                   |                    |                 |                                                  | Comma naer Role                          |
|---------------------------------------|-----------------------------|-----------------------------------------------|---------------------------------------------------|--------------------|-----------------|--------------------------------------------------|------------------------------------------|
| X W                                   | Mission: Core               | OPR: All                                      |                                                   |                    |                 |                                                  | Mission: Core                            |
| MET                                   | Title                       |                                               |                                                   |                    |                 | 0                                                | PR Last Approved Assessment              |
| NTA 12.13                             | Conduct Mobility (MOB)      |                                               |                                                   |                    |                 | Nat                                              | vy Office 13 - Jun -2019 N               |
| Description:                          | MET description             |                                               |                                                   |                    |                 |                                                  | POC: User, N<br>TPA: NR<br>Mission View  |
| Standards                             |                             |                                               |                                                   |                    |                 |                                                  | Update All                               |
| Performance                           | e Measure                   |                                               |                                                   | Condition          | s Scale         | Criterion Assessed Value Observed Valu           | le and Date Status Update                |
| Percent of d                          | amage control teams qualifi | ied                                           |                                                   | •                  | Percent         | >= 80% % %                                       | Evaluate                                 |
| Assessments<br>Standards Bas<br>Date: | ed:                         | N<br>Jun-2019                                 | MET Assessment: Q<br>Date: 21-Aug                 | -2019              |                 | Anticipated Change:<br>Date:                     | * Comments Required Below                |
| Comments<br>B: / U<br>* Users who Cop | Paste as Plain Te           | ext<br>er sources such as MS PowerPoint and M | S Excel may see additional formatting they did no | ot expect (e.g. e) | xtra line breał | ks) due to hidden formatting in those applicatio | nS. Use the "paste as plain text" Option |
|                                       |                             |                                               |                                                   |                    |                 |                                                  | Approve Save Cancer                      |

1 Access the Core Assessment from the MET assessment page by clicking on the Core assessment

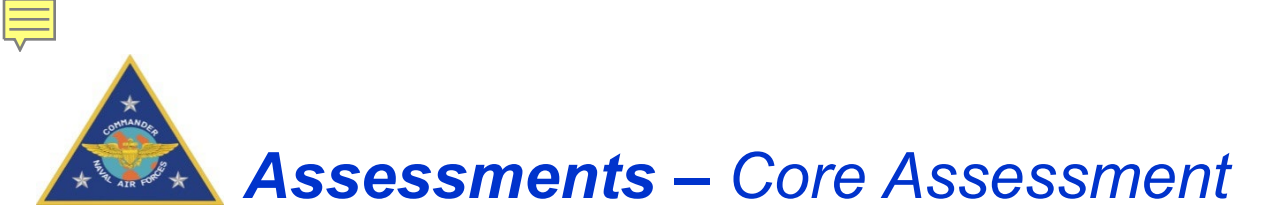

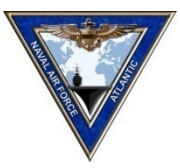

| New Rating:                                                                                                    | Next Rating:                                                                                                    |
|----------------------------------------------------------------------------------------------------|----------------------------------------------------------------------------------------------------|
| • Yes                                                                                                    | ○ Yes                                                                                                    |
| If the majority (51 percent) of the MET<br>assessed as "Qualified Yes," then the ov                                                                                   | s are assessed as "Yes" and the remaining METs are verall mission assessment should be "Yes."                                                                                                    |
| Qualified Yes                                                                                                    | Qualified Yes                                                                                                    |
| If the majority (51 percent) of the MET:<br>METs are assessed as "Yes," then the o                                                                                    | s are assessed as "Qualified Yes" and the remaining<br>overall mission assessment should be "Qualified Yes."                                                                                                    |
| 🔍 No                                                                                                    | No                                                                                                    |
| whether the mission objectives can still<br>subjective upgrade for an overall missio<br>commander should clearly explain how<br>accomplish the MET and any mitigation | be accomplished. If the commander makes a<br>on assessment to anything other than "No," the<br>the plan will be accomplished despite the inability to<br>actions that will be taken.                                                                                                    |
| Est. Change Date: 28-Apr-2019                                                                                                    | View METL Comments                                                                                                    |
| Overall<br>Personnel                                                                                                    | B 🛛 🗓 🥥 🗌 Paste as plain text                                                                                                    |
| Equipment<br>Supply<br>Training<br>Ordnance<br>StaffSupportingTasks<br>SubordinateUnitSupportingTasks<br>CommandLinkedSupportingTasks<br>Infrastructure               | *Users who copy/paste comments from other<br>sources such as MS PowerPoint and MS Excel<br>may see additional formatting they did not<br>expect (e.g. extra line breaks) due to hidden<br>formatting in those applications. Use the<br>"paste as plain text" option to remove this<br>unseen formatting. |
| Other                                                                                                    | Test Mission Comments                                                                                                    |

1 Start the Core assessment by clicking on the "Add New Assessment" link

Add New Assessment Close

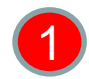

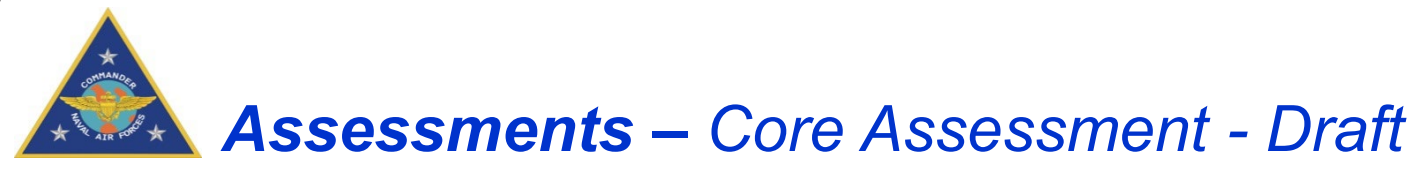

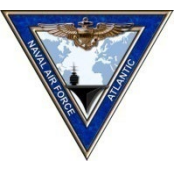

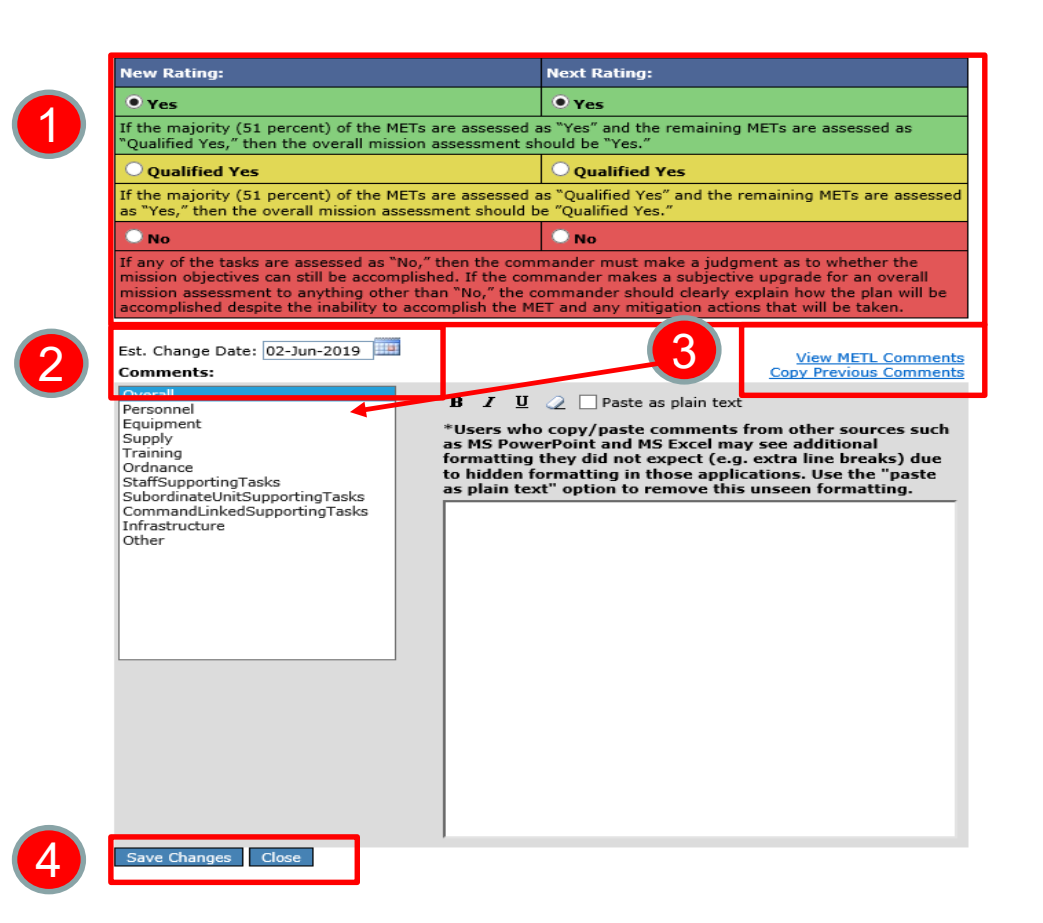

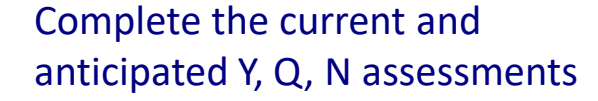

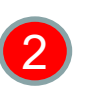

Complete the anticipated change date

3

You can copy your existing comments by selecting "Copy Previous Comments". Edit comments by selecting the resource area from the left selection box

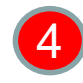

Save when complete. The save button just saves the draft Core assessment.

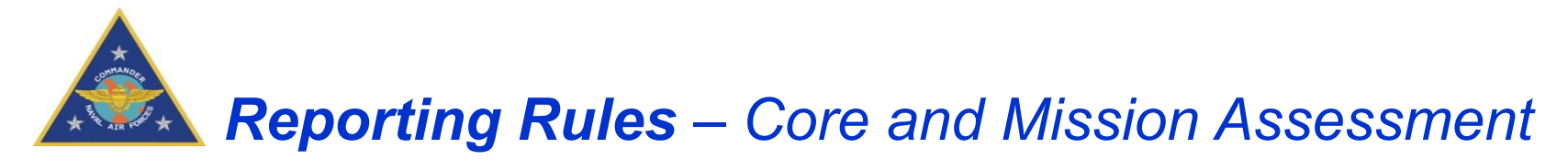

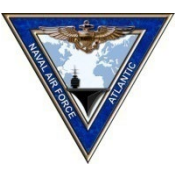

## USFF and TYCOM rules for making a Core assessment

| If the MET Assessment is                                                                   | The Core Assessment must be            |
|--------------------------------------------------------------------------------------------|----------------------------------------|
| At least one MET is assessed as N (Red)                                                    | Core must be no higher than Q (Yellow) |
| Less than 51% of METs assessed as Y (Green) with the remaining METs assesses as Q (Yellow) | Core must be no higher than Q (Yellow) |

- Always assess the Core Mission to the MCO standard
  - "MCO ready" is defined as a unit's ability to deliver its full design capability as delineated in the ROC/POE and should not be measured against the requirement of a specific OPLAN

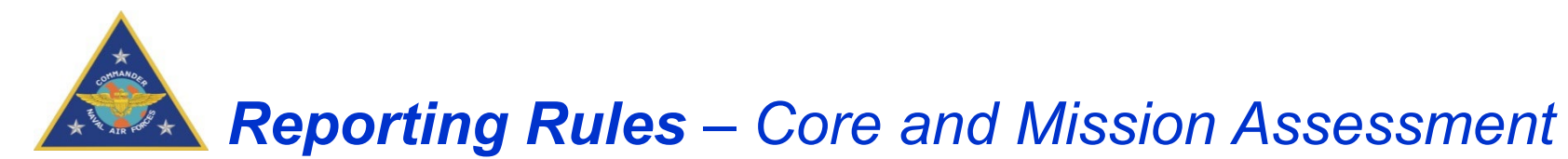

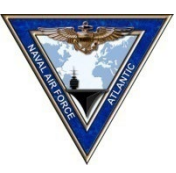

- CAT 3 and 4 CASREPS (Casualty Reports) or a CASCOR are drivers for updating DRRS-S and SORTS
  - > The unit first must determine if any METs are degraded and update their assessment
  - When a unit issues a category 4 CASREP, the MET or METs associated with that CASREP will be assessed N/Red, and SORTS equipment resource category will be assessed as C-3 or lower.
  - When a unit issues a category 3 CASREP, the MET or METs associated with that CASREP will be assessed as Q (Yellow) or lower, and the SORTS equipment category will be assessed as C-2 or lower.
  - Even if no METs are degraded, the unit still needs to provide a DRRS-S comment if there are any impacts of CAT 3 and CAT 4 CASREPs on operations
- Other operational reports (OPREP 3 or 5, SITREPS, etc) can also be drivers for DRRS-S updates if there is a degradation or restoration of a degradation to mission capability

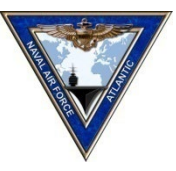

# Assessments – Commander's Remarks

- CO Comments must be structured to show the following
- Overall block
  - CO summary of top readiness concerns (5-6 lines max)
  - Current FRTP phase, next FRTP event
  - > Expected Deployment/RTHP date
- PESTO Blocks
  - Provide the details that support your top concerns in the Personnel, Equipment, and Training blocks.
  - Format: Issue, Impact, resolution

Your comments keep leadership informed on your readiness

| New Rating:                                                                                                    | Next Rating:                                                                                                    |
|----------------------------------------------------------------------------------------------------|----------------------------------------------------------------------------------------------------|
| • γes                                                                                                    | • Yes                                                                                                    |
| If the majority (51 percent) of the Mi<br>"Qualified Yes," then the overall miss                                                                                 | ETs are assessed as "Yes" and the remaining METs are assessed as<br>sion assessment should be "Yes."                                                                                                    |
| O Qualified Yes                                                                                                    | O Qualified Yes                                                                                                    |
| If the majority (51 percent) of the MI<br>as "Yes," then the overall mission as                                                                                  | ETs are assessed as "Qualified Yes" and the remaining METs are assess<br>sessment should be "Qualified Yes."                                                                                                    |
| 🔘 No                                                                                                    | O No                                                                                                    |
| If any of the tasks are assessed as "h<br>mission objectives can still be accom-<br>mission assessment to anything othe<br>accomplished despite the inability to | No," then the commander must make a judgment as to whether the<br>plished. If the commander makes a subjective upgrade for an overall<br>er than "No," the commander should clearly explain how the plan will be<br>accomplish the MET and any mitigation actions that will be taken. |
| Est. Change Date: 02-Jun-2019                                                                                                    | View METL Comme<br>Copy Previous Comme                                                                                                    |
| Overall<br>Personnel                                                                                                    | B 🛛 🖳 🥥 🗌 Paste as plain text                                                                                                    |
| Equipment                                                                                                    | *Users who copy/paste comments from other sources suc                                                                                                    |
| Training                                                                                                    | as MS PowerPoint and MS Excel may see additional<br>formatting they did not expect (e.g. extra line breaks) due                                                                                                    |
| Ordnance<br>Stansupporting Lasks                                                                                                    | to hidden formatting in those applications. Use the "paste                                                                                                    |
| SubordinateUnitSupportingTasks<br>CommandLinkedSupportingTasks                                                                                                   |                                                                                                    |
| Infrastructure<br>Other                                                                                                    | Maintenance Phase Next FRTP event is                                                                                                    |
|                                                                                                    | TSTA ( Jul 2021) expected deployment                                                                                                    |
|                                                                                                    | ISTA (Jul 2021), expected deployment                                                                                                    |
|                                                                                                    | Jan 2022.                                                                                                    |
|                                                                                                    | T 00                                                                                                    |
| I                                                                                                    | Top CO concerns:                                                                                                    |
|                                                                                                    | - Officer Manning                                                                                                    |
|                                                                                                    | Sonier personnel menning                                                                                                    |
|                                                                                                    | - Senior personner manning                                                                                                    |
|                                                                                                    | <ul> <li>Senior personner manning</li> <li>Network upgrades prior to deployment</li> </ul>                                                                                                    |
|                                                                                                    | <ul> <li>Network upgrades prior to deployment</li> </ul>                                                                                                    |
|                                                                                                    | <ul> <li>Network upgrades prior to deployment</li> </ul>                                                                                                    |

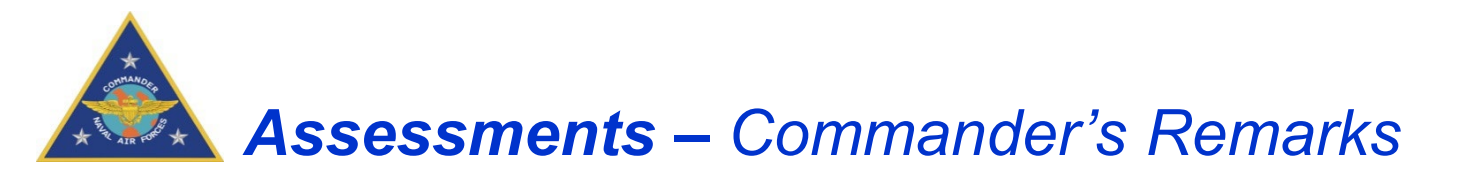

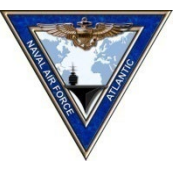

- Personnel Remarks
  - > Comment on gapped billets,TADs, and other issues that cause personnel shortages
- Equipment Remarks
  - > Comment on Equipment degradations and all CAT 3 and 4 CASREPS
- Supply Remarks
  - Comment on parts (AVCAL/COSAL), Provisions, and Jet fuel shortages
- Training Remarks
  - > Comment on training shortfalls and when training events will be completed
- Ordnance Remarks
  - > Comment on Ordnance status and ordnance on-loads
- General Remarks/Tips
  - > Use plain language; this is not a message, so use sentence case
  - > DRRS-S is about MCO capability and not what your unit is tasked with currently
  - > Do not use SORTS terminology in DRRS-S comments
  - > Don't just write, "Readiness as per FRTP phase", "NSTP", or "See overall comments"
  - > Write accurate and timely comments and keep them updated as changes happen

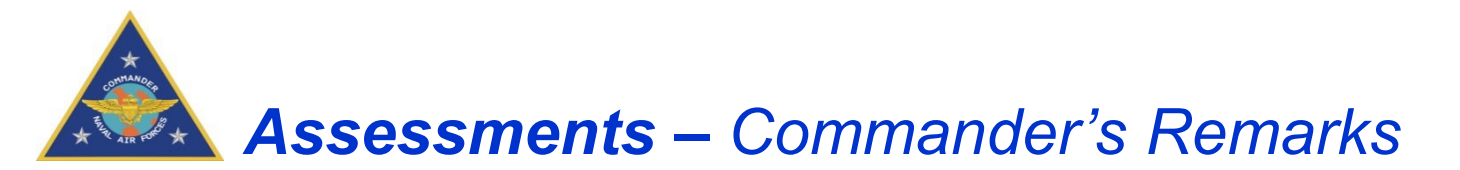

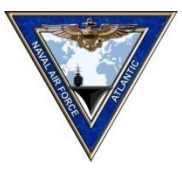

## The issues you comment on in DRRS-S change depending on your FRTP phase

- Maintenance
  - > High level assessment of the shipyard work and expected completion date
- Basic
  - > Challenges in completing ship inspections, in-port maintenance, and getting ready for C2X

## • Integrated/Advanced

- Execution of ordnance
- > Finalizing training team qualifications, completion of training events
- Deploy/Sustain
  - > Ability to maintain "Green" while deployed and into sustainment

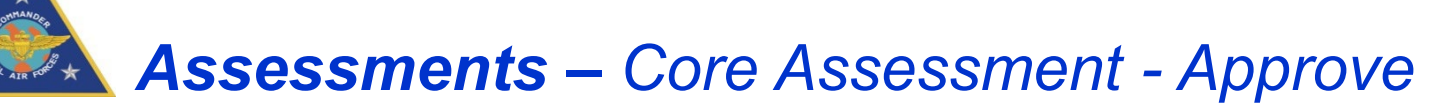

View METL Comments

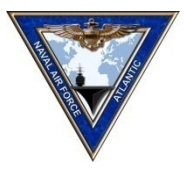

| Mission: CORE                                                                                                    | DRAFT                                                                       |  |  |  |  |
|----------------------------------------------------------------------------------------------------|-----------------------------------------------------------------------------|--|--|--|--|
| New Rating:                                                                                                    | Next Rating:                                                                |  |  |  |  |
| • Yes                                                                                                    | • Yes                                                                       |  |  |  |  |
| If the majority (51 percent) of the METs are assessed as "Yes" and the remaining METs are assessed as<br>"Qualified Yes," then the overall mission assessment should be "Yes."                                                                                                    |                                                                             |  |  |  |  |
| O Qualified Yes                                                                                                    | O Qualified Yes                                                             |  |  |  |  |
| If the majority (51 percent) of the METs are assessed a<br>as "Yes," then the overall mission assessment should b                                                                                                    | s "Qualified Yes" and the remaining METs are assessed<br>e "Qualified Yes." |  |  |  |  |
| No                                                                                                    | No                                                                          |  |  |  |  |
| If any of the tasks are assessed as "No," then the commander must make a judgment as to whether the mission objectives can still be accomplished. If the commander makes a subjective upgrade for an overall mission assessment to anything other than "No," the commander should clearly explain how the plan will be accomplished despite the inability to accomplish the MET and any mitigation actions that will be taken. |                                                                             |  |  |  |  |

Est. Change Date: 09-Jun-2019

#### Comments:

| Overall                        |
|--------------------------------|
| Personnel                      |
| Equipment                      |
| Supply                         |
| Training                       |
| Ordnance                       |
| StaffSupportingTasks           |
| SubordinateUnitSupportingTasks |
| CommandLinkedSupportingTask    |
| Infrastructure                 |
| Other                          |

B I U 🥥 🗌 Paste as plain text

\*Users who copy/paste comments from other sources such as MS PowerPoint and MS Excel may see additional formatting they did not expect (e.g. extra line breaks) due to hidden formatting in those applications. Use the "paste as plain text" option to remove this unseen formatting. Select "View METL Comments" to view the entire DRRS-S report and export to Word. The report includes assessments and remarks for CO review.

2

The next view will have an Approve option.

Select "Approve" when the Core assessment has been reviewed and approved by the unit commander.

Approve Save Changes Remove Assessment Close

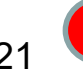

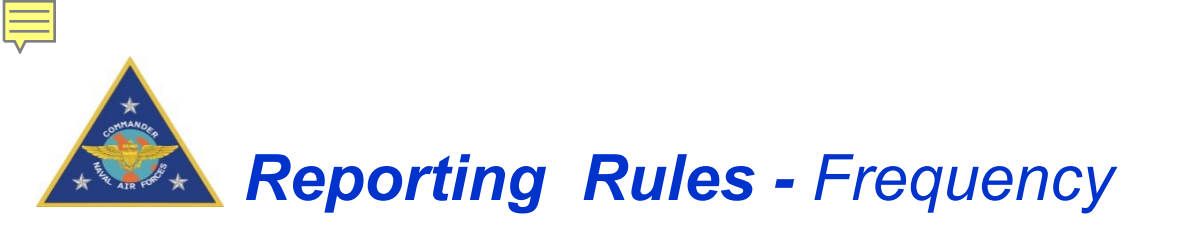

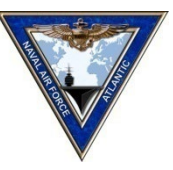

DRRS-S/SORTS update requirements:

- Within 24 hours of a change in C-Overall, Resource Category C Levels, PCTEF, MET or Mission Assessments
- Within 30 days of the last assessment even if nothing has changed
- Following completion of major FRTP milestones to include TSTA and C2X
- Start or completion of a deployment or operation (surge deployment, contingency operation, or execute order)
- Significant change in resources that that affect the ability to execute a MET (e.g. ordnance or fuel offload)
- Submission of an operational report that documents a degradation of the unit's Core or assigned missions (e.g. CAT 3 or 4 CASREP, CASCOR, or OPREP)

### Notes:

1. Your ISIC may also direct a DRRS-S assessment based on Fleet Commander reporting requirements.

2. A DRRS or SORTS submission *not required* for a change of command.

|    |    |     |      |           |     |      | _    |    |          |
|----|----|-----|------|-----------|-----|------|------|----|----------|
|    | ک  | Jai | nuai | <b>'Y</b> | •   |      |      |    |          |
|    |    |     |      | 1         | 2   | 3    |      |    |          |
| 4  | 5  | 6   | 7    | 8         | 9   | 10   |      |    |          |
| 11 | 12 | 13  | 14   | 15        | 16  | 17   |      |    |          |
| 8  | 19 | 20  | 21   | 22        | 23  | 24   |      |    |          |
| .5 | 26 | 27  | 28   | 29        | 30  | 31   |      |    |          |
|    |    |     |      |           |     |      |      |    | <b>\</b> |
|    |    |     |      | •         | F   | ebru | ıary | •  |          |
|    |    |     | 1    | 2         | 2 3 | 3 4  | 5    | 6  | 7        |
|    |    |     | 8    | 3         |     | 0 11 | 1 12 | 13 | 14       |
|    |    |     | 1    | 5 1       | 5 1 | 7 11 | ) 19 | 20 | 21       |
|    |    |     |      |           |     |      |      |    | 00       |

23 27 25 26 2/ 28

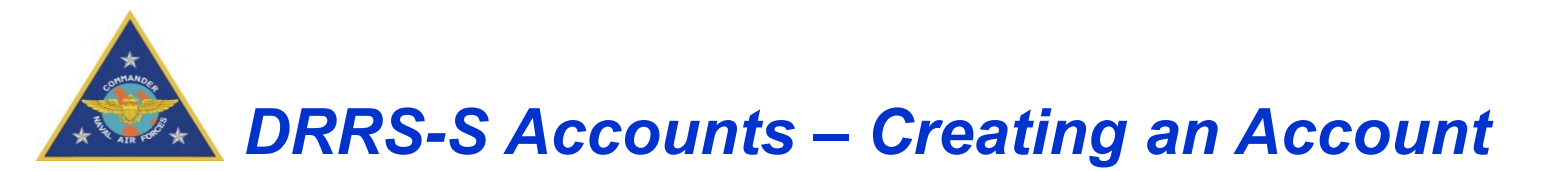

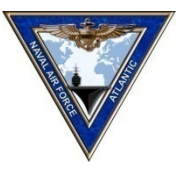

- Navy Readiness Support Center (NRSC)
  - > Account servicing, Change permissions levels, technical issues
  - > Phone: 757-836-6365 (DSN 836)
  - > Email: nrre@navy.mil or nrre@navy.smil.mil
- For all readiness questions and even for help with technical issues, call your TYCOM N40 reps.
- To get a new DRRS-S Account
  - Request an account at: https://drrs.csd.disa.smil.mil/drrs/login.
     OSD (Office of SECDEF) will only create accounts with "View only" permissions
  - 2. Contact the Navy Readiness Support Center to have your permission level upgraded to unit commander.

Note: Unit Commander permission level is required to edit and submit DRRS and SORTS assessments

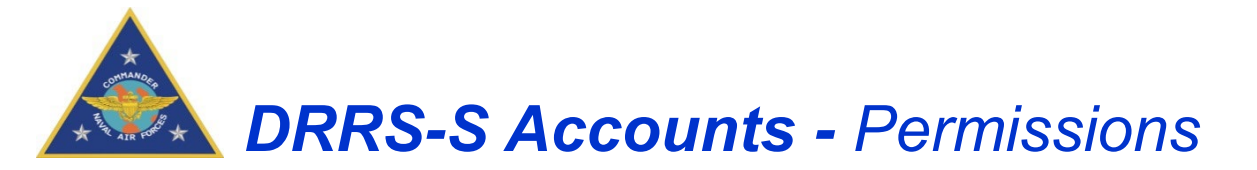

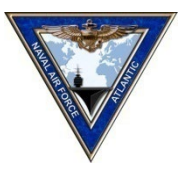

- DRRS-S URL (SIPRNET): <u>https://drrs.csd.disa.smil.mil/drrs/login</u>
- The unit of assignment is the unit that you are allowed to edit
- Only eight accounts per unit are allowed to have Unit Commander Permissions

| Account Type   | Description of Permission Level                                                                                                    |
|----------------|----------------------------------------------------------------------------------------------------|
| Unit Viewer    | Read-only access to ESORTS information. Has no ability to edit mission readiness tasks. This is the default role for all new DRRS-S users.                                                                                               |
| Unit User      | Can view draft assessments in the Mission Assessment tool. Has the ability to edit mission readiness tasks that are directly assigned to their user account for their primary unit of assignment.                                        |
| Unit Commander | Has final approval authority on the submission of the unit's readiness report. Has read and write capabilities for the unit of assignment. This is the only permission level that can edit and submit data in the Navy SORTS Input Tool. |

Note: DRRS-S account servicing is performed by the Navy Readiness Support Center (Help Desk) at USFF (757-836-6365) or via email at nrre@navy.(smil).mil

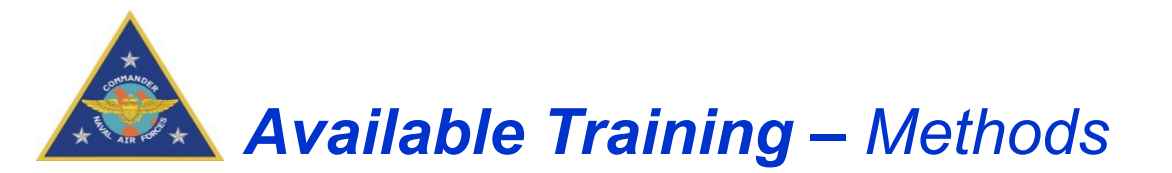

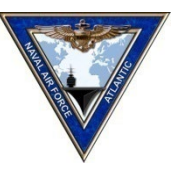

Four avenues for DRRS-S training are:

- On-line and embedded training
  - > CNAF Readiness Reference Tool
  - Help functions in DRRS-S
- Pipeline training
  - > TYCOM OPS Admin Officer Course
- Waterfront briefs
  - Fleet concentration sites at least annually
  - > As requested by units
- Call or email your TYCOM Readiness Reps
  - > See POC page for contact information

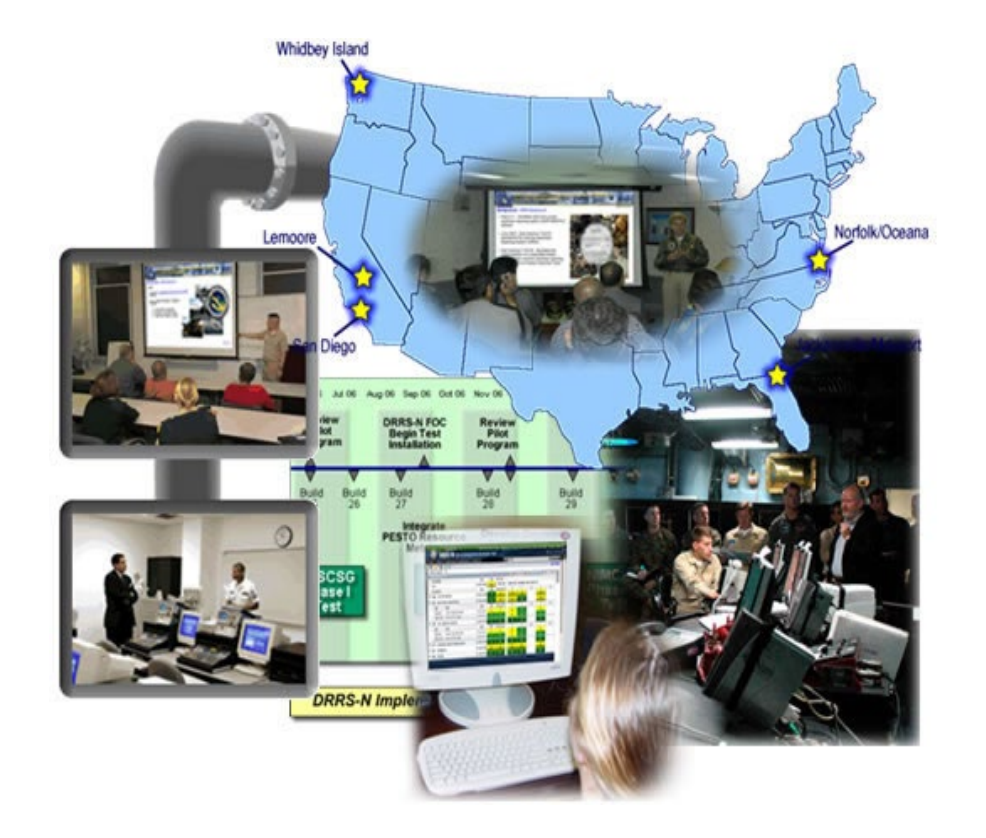

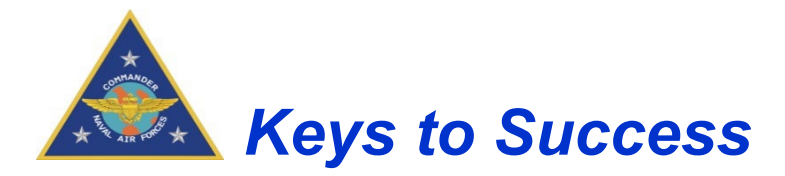

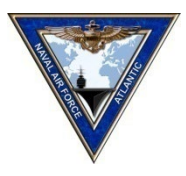

- CO gets 100% of the vote in the Commander's assessment
- The unit needs to understand their FRTP cycle and their readiness expectations
- Remarks should be focused on readiness issues for your ship
  - > Comment on your current degraders and your plan to get healthy
  - > Ensure that all remark fields are continually updated, especially get well dates
  - > Concentrate your remarks in the Core Comment block
- Evaluate all METs, standards, Core, and NSIT on every assessment
  - NSIT is a separate assessment that shall be consistent with your DRRS-S assessments
- Still have to manage the data systems that provide resource data (AMCR, MFOM, CV-SHARP, etc.) even thought they don't currently feed DRRS-S
- Take advantage of the TYCOM experts

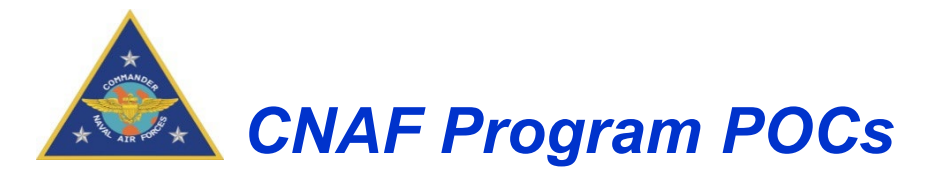

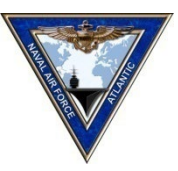

### **Government Policy Leads**

**CDR David "Lanezies" Lane** DRRS-S Program Manager 757-836-8244

LT Walt "Juice" Umali METL/CV-SHARP PM 619-545-1547

### **Contractor Support Leads**

CNAL DRRS-S/SORTS Support

Mr. Chris Soler 757-836-8243 Mr. John Bryson 757-836-8242

CNAL N40 group email: CNAL\_N40\_T&R@us.navy.mil

CNAP DRRS-S/SORTS Support

Mr. Derek Teachout 619-767-7745 Mr. Nate Cook 619-767-4349

CNAP N40 group email: CNAP-TnR@us.navy.mil

### **DRRS-S Account Servicing & Technical Support**

Navy Readiness Support Center (NRSC) U.S. Fleet Forces 757-836-6365 nrre@navy.(smil).mil

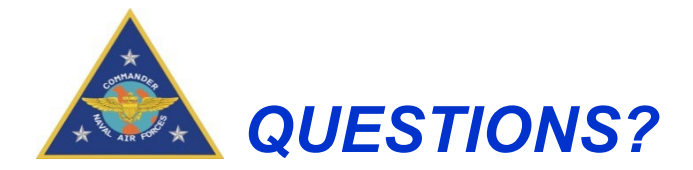

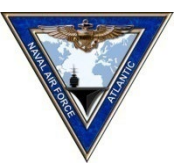

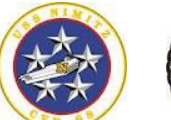

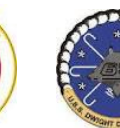

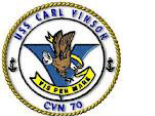

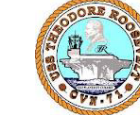

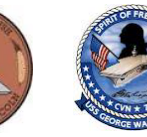

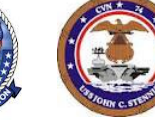

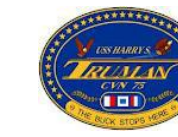

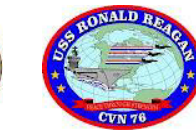

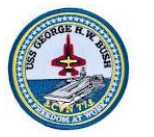

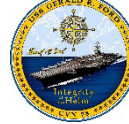

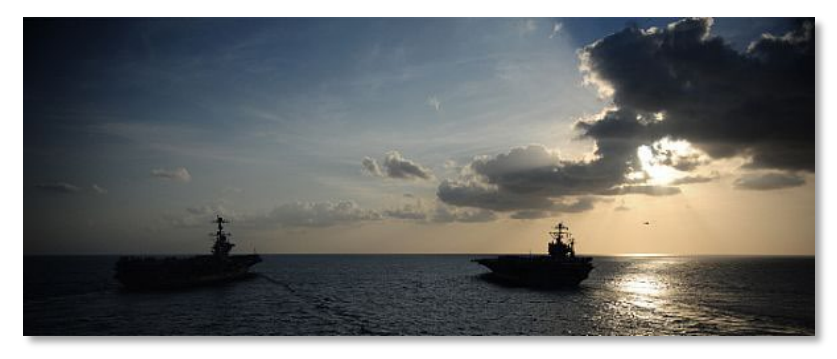

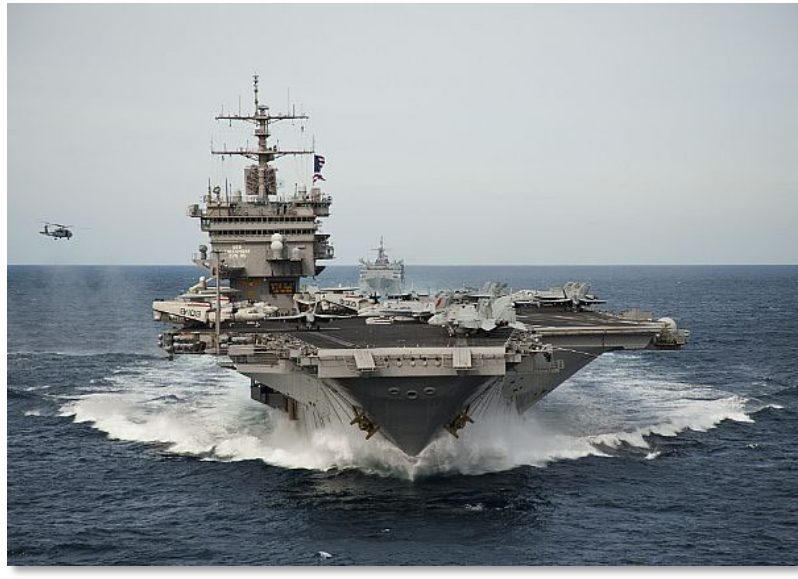

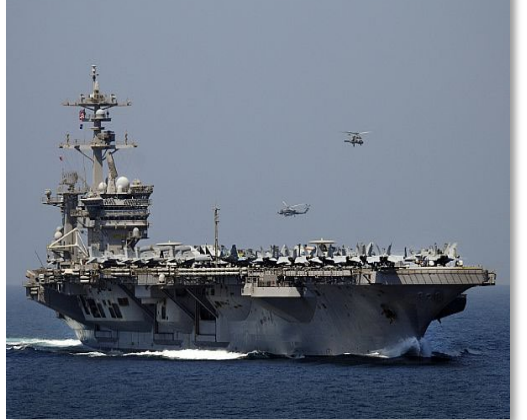

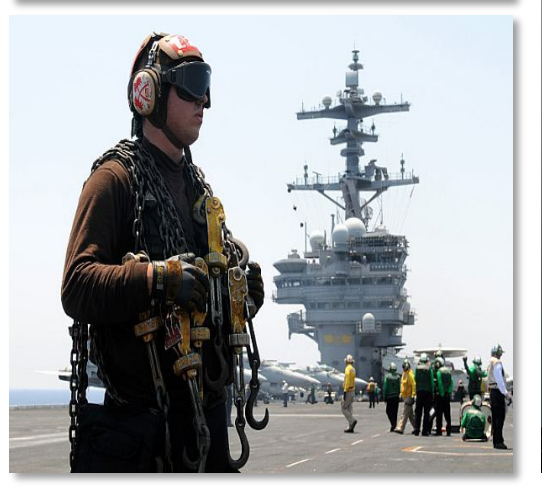

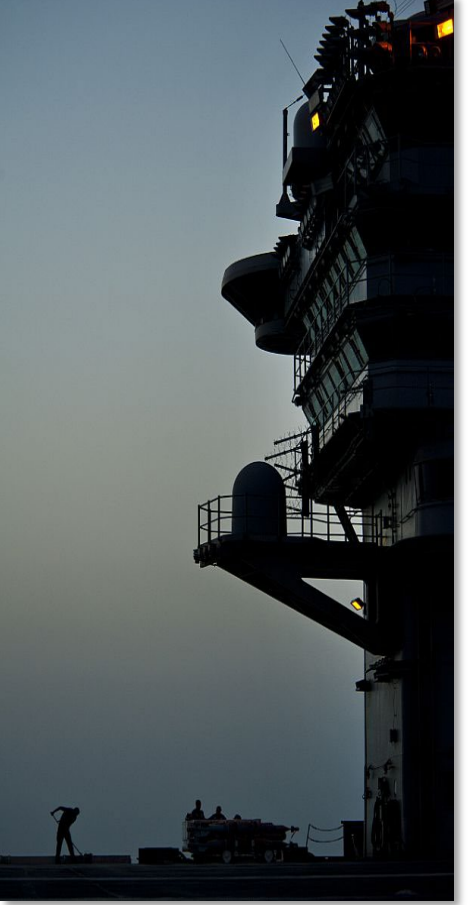